## Pago de october 14 servicio en línea Agexport

Este manual es una guía para todos los clientes de Agexport que desean realizar pago de servicios a través de la banca virtual de Banrural

Manual de usuario

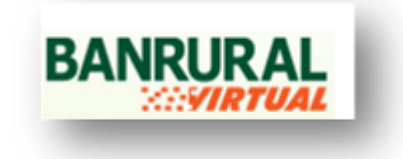

## PAGO DE SERVICIO EN LINEA AGEXPORT

Para poder efectuar el pago de servicio de Agexport a través de la Banca Virtual de Banrural es necesario tomar en cuenta los siguientes pasos:

- 1. Ingresar a la pagina <u>http://www.banrural.com.gt</u>
- 2. Ingrese su usuario y contraseña que le fue entregado en el momento de su solicitud de servicio de banca virtual de Banrural.

| Verifica siempre que la dirección<br>Intgat/AvantAsan<br>Nunca ingresse a través de corr<br>instantáneo o enlacos de siñas a<br>Nunca he solicitoremos hu usual<br>o través de correso electrónicos.<br>Nunca he envieremos un corres o<br>actualicos hu dotos. | inisie com<br>val.com.gt/<br>o alectricnica, mensajeri<br>upechosos.<br>. contraseria u atros datr<br>loctrónico solicitando qu |
|----------------------------------------------------------------------------------------------------|----------------------------------------------------------------------------------------------------|
| Usaarie:<br>Coetroseña:                                                                                                    |                                                                                                    |

## **ASOCIACION DE NIT**

3. Para continuar con el pago de servicios Agexport se necesita asociar el nit de su entidad o empresa y para ello es necesario dar click en la opción Gestiones que se encuentra en el menú del lado izquierdo de su página.

| er<br>Anachada tohneb castalat |                       |                                                                                                    |                                  | Gestiones |
|--------------------------------|-----------------------|----------------------------------------------------------------------------------------------------|----------------------------------|-----------|
| An O                           |                       |                                                                                                    |                                  |           |
| s / Transacciones 😐            | SERVICIOS ASOCIADOS   |                                                                                                    |                                  |           |
| ap. 100                        |                       | SCHOOL                                                                                                    | DISOUPCION                       |           |
| sbiogaeos<br>eterterecite de   |                       | CONCEL - POST PAGO                                                                                                    | COMUNICACIONES CELULARIES, S. A. |           |
| Q.001                          |                       | FADD DE SERVINTOS AGEIREON                                                                                                    | ADDIDE.OFT                       |           |
| iectón de Servictor            | 0                     | CONCEL + CONDRA TIENDO DE A                                                                                                    | IN COMMICACIONE CELLMEN. S.A.    |           |
| inclóri de Caentas             |                       | TELEPORICA POST PAGE Y SERVI                                                                                                    | CROS TRUPONICA B.A.              |           |
| to de coentis por<br>S         |                       |                                                                                                    |                                  |           |
| is cheques                     |                       | 242                                                                                                    | 101                              |           |
| nación ·                       |                       | desasticiae                                                                                                    | and fice                         |           |
|                                |                       |                                                                                                    |                                  |           |
|                                | SERVICIOS DISPONIBLES | 8                                                                                                    |                                  |           |
| Z CLICK ADIÁ                   |                       | and and a second second s | Colorado Tala                    |           |
|                                |                       | ACTURAL INCOME.                                                                                                    | CONTRACTOR - DAY DANS            |           |
| $(\alpha)$ ·                   |                       | Indian Interests                                                                                                    | Contraction of the second        |           |

4. A continuación deberá buscar en la Lista de **servicios disponibles** PAGO DE SERVICIOS AGEXPORT en el cual deberá dar click (dentro del botón que aparece al lado izquierdo del texto "PAGO DE SERVICIOS AGEXPORT").

| 13                                                                                                    | SERVICIOS ASOCIADO                         | 4                               |                                      |  |
|----------------------------------------------------------------------------------------------------|--------------------------------------------|---------------------------------|--------------------------------------|--|
| O REVEN ALLO JONNE                                                                                                    | Collected and a second deal address of the |                                 |                                      |  |
| an 🗢                                                                                                    |                                            | NOMERE                          | DESCRIPCIDE                          |  |
| Transacciónes 🔍                                                                                                    |                                            | HEEO - COMPRAIOL SALDO          | UNIVERSAL DE TELECOMUNICACIONES S.A. |  |
| 4 O                                                                                                    |                                            | CONCEL - POST MAD               | Obmunicaciones chilliones, e. a.     |  |
| eosi                                                                                                    |                                            |                                 |                                      |  |
| ogonos:<br>Harardos da                                                                                                    |                                            | Conces - portional title of all |                                      |  |
| 245                                                                                                    |                                            | TELEPONICA POST PAGE Y BERVEC   | OB TELEPORCA S.A.                    |  |
| No. of Acres of Acres | 1                                          | 5 PAGO MERVICO BERGA            | EMPRESA ELECTRICA DE GUATIDALA S.A.  |  |
| ción de Cecritas                                                                                                    |                                            | 10000                           | -                                    |  |
| p de cuesta por                                                                                                    |                                            | 47                              |                                      |  |
| a channel a                                                                                                    |                                            | deserocia                       | modificat                            |  |
| 0                                                                                                    |                                            |                                 |                                      |  |
| nácios O                                                                                                    | SERVICIOS DISPONIBI                        | .65                             |                                      |  |
|                                                                                                    |                                            | 2140.000                        |                                      |  |
|                                                                                                    |                                            | BLIPERS.                        | DESCRIPCION                          |  |
| A CONTRACTOR OF A CONTRACTOR OF A CONTRACTOR OF A CONTRACTOR OF A CONTRACTOR OF A CONTRACTOR OF A CONTRACTOR OF                                                                                                    |                                            | DAGO DE BERVEVIOS ADEXDECT      | ASSIDEDNT                            |  |
| T COLUMN ACTIV                                                                                                    |                                            |                                 |                                      |  |
| Z CLICK AQUII                                                                                                    | 10                                         | NUVIETAR - PRE PAGO             | HOVESTAR - INE RASO                  |  |

5. Luego de tener seleccionado el Servicio que desea asociar en este caso PAGO DE SERVICIOS AGEXPORT deberá dar click en el botón asociar.

| -                                             | SERVICIOS DISPONID | LES                           |                                           |  |
|-----------------------------------------------|--------------------|-------------------------------|-------------------------------------------|--|
|                                               |                    | BOHBB                         | DESCRIPCION                               |  |
| Transacciones O                               |                    | RADO DE SERVIVICE AGESPRONT   | ADDEDRIGHT                                |  |
| •                                             | 0                  | MOVIETRE - INIE PAGO          | MONDETAN - PRE IMBO                       |  |
| LOOP                                          | 0                  | RADO SERVICIOS TELGUA         | TP.004, S.A.                              |  |
| itogiavan<br>octanación de                    | 0                  | CLARD - POST PASO             | TELGUA S.A.                               |  |
| ucs                                           | 0                  | INTOINER                      | DITCOMEX                                  |  |
| action do Servicios                           | 0                  | REGISTRO HEROATS              | INDO DE RESETRO HERCARTIL                 |  |
| ación de Coleman                              | 0                  | PLANEULA ELECTRONICA 1868     | THEO OF PLANELLAS 1988                    |  |
| o de camita por                               |                    | MOVISTAN - DIS 2400           | MOVISTAR + DEE DAGO                       |  |
| s cheques                                     | 0                  | CLARD TIERPO DE AIRE          | CUARO COMPEA TIEMPO DE AIRE               |  |
| nois •                                        |                    | IMPRESA PORTUARIA QUETZAL     | EMPRESA MORTUARIA QUETZA.                 |  |
| Nacias 🔮                                      |                    | LATON PENCEN                  | LINDON FENDERA                            |  |
|                                               | 0                  | 1988 PAGO PRECARI ELECTRONICA | 1055 EAGO PRECARE PURCTACINICA            |  |
| CINERADIA                                     | 6                  | EMETRA                        | ENETRA                                    |  |
| (M)                                           |                    |                               | COLEGIO DE ARQUITECTOS - PAGO COLEGIATURA |  |
| notire la estado de<br>por correo electrónico |                    |                               | <b>W</b>                                  |  |

 Se le mostrará la siguiente página en donde deberá presionar con un click nuevamente el botón que se encuentra al lado izquierdo del texto "PAGO DE SERVICIOS AGEXPORT" y luego click en el botón "modificar".

| 00 48-45 /0/0 /00/8                   |                     |                                  |                                      | Gestione |
|---------------------------------------|---------------------|----------------------------------|--------------------------------------|----------|
| tas O<br>/ Transacciones O<br>final O | SERVICIOS ASOCIADOS |                                  |                                      | _        |
| 48008                                 |                     | NOMERE                           | OCSCRIPCIDA                          |          |
| biogenon<br>Anderoción de             | 0                   | YESO - COMPRA DE SALDO           | UNIVERSAL DE TELECOMUNICACIONES S.A. |          |
| ques                                  | 10                  | COMCEL - POST PAGE               | COMUNICACIONIS CELULARIS, S. A.      |          |
| Jación de Servicios                   |                     | PAGE OF SERVIVICS AGENPRICAT     | AGEXFR.OVT                           |          |
| Sackin de Carritos                    |                     | COMCEL - COMPRA TEMPO DE AIRE    | CONDUCTIONS CRUZARIS, S.S.           |          |
| do do cuonta por<br>io                | 0                   | TELEPORICA POST PAGE Y SERVICIOS | TELEPOALDA, S.A.                     |          |
| go chegana                            | 0                   | PAGO SERVICO ETOSA               | INPRESA DUPCTRICK DE GUATEMUA S.A    |          |
| Anacalan 🔍<br>ien-holoo 🗢             |                     | deasow                           | E Contrat                            |          |

7. Se mostrará una página como la siguiente donde confirmará que ya tiene asociados los servicios de PAGO DE SERVICIOS AGEXPORT seguido dará un click sobre el icono NUEVO para lograr asociar la cantidad de nits que desee.

|                            | INTRACIÓN DE SERVICIOS - CONTRATOS   | Gestiones |
|----------------------------|--------------------------------------|-----------|
| Ras O<br>1/Transaccianes O | NOMENIE: PADO DE SERVINTOS ADEXPRORT |           |
|                            | DESCRIPTION: ASSIPTION               |           |
| blogueos                   | F79                                  |           |
| declaración de             |                                      |           |
| equeras                    | turvo                                |           |
| eclación de Servicios      |                                      |           |
| ado de cuenta por          |                                      |           |
| no<br>too chonus           |                                      |           |
| estración •                |                                      |           |
| Services O                 |                                      |           |
|                            |                                      |           |
|                            |                                      |           |

 Ingrese los datos que se le piden como: NIT (nótese que este deberá ir sin guion) y el ALIAS o nombre de su empresa. Cuando ya esté seguro de haber ingresado correctamente los datos presione click en el botón transmitir.

| sedera:              |                                     | Gestiones |
|----------------------|-------------------------------------|-----------|
|                      |                                     |           |
| Antipoles O          | NOMBRE: PAGO OC SCRVIVIOS AGE/PRONT |           |
| Returner             | DESCRIPCION: AGENRICAT              |           |
| Dentrioqueos         |                                     |           |
| Predeclaración de    | NIT: 5139485                        |           |
| Cheques              | ALBAR ARTESANIAS AJQUICH            |           |
| Angletin de Servicie |                                     |           |
| Ancinción de Cuentas |                                     |           |
| Estado de cuenta por | transmits cancelar                  |           |
| corres               |                                     |           |
| cardo chedina        |                                     |           |
| Tan Hotelan          |                                     |           |
| H                    |                                     |           |
| 0                    |                                     |           |
|                      |                                     |           |
| HAZ CLICK AQUIT      |                                     |           |
| 0                    |                                     |           |
| COL.                 |                                     |           |

 Si los datos fueron ingresados exitosamente el sistema le notificará con el mensaje
"CONTRATO INGRESADO". Si usted desea agregar más de un nit deberá darle click en el Botón REGRESAR y volver hacer los pasos desde el número 6 hasta llegar a este paso.

| 5 40/48 JULIO JOBLIN                              |                                         | Gestiones |
|---------------------------------------------------|-----------------------------------------|-----------|
| za O<br>Terratcores O<br>Ez O                     | CONTRATO INCRESADO                      |           |
| pane<br>Angunon<br>Reclamation de<br>Dann         | (C) (C) (C) (C) (C) (C) (C) (C) (C) (C) |           |
| paren<br>Jacies de Servicios<br>Jacies de Cauntas |                                         |           |
| ko do esento por<br>19<br>procheganes             |                                         |           |
| tacila                                            |                                         |           |
| Z CLICK ADUÍL                                     |                                         |           |

## **REALIZACION DE PAGO DE SERVICIOS AGEXPORT**

- 10. Seleccione la opción Pagos/Transacciones

 Presione click en la opción Pago de Servicios y seguido en la opción Fundaciones y Asociaciones. Encontrará la siguiente página donde deberá dar doble click al icono Agexport

| Tundaciones y Asociacio | 0.5                                          | Pagos                    |
|-------------------------|----------------------------------------------|--------------------------|
|                         | Agespert Page en linea de servicios Agesport |                          |
|                         |                                              |                          |
|                         |                                              |                          |
|                         | Tundaclenis y Aseclada                       | Tundockons y Asecdatorus |

12. Deberá seleccionar el nit con el que desea realizar el pago. Dentro del combo se encontraran únicamente los nits que previamente asoció. Cuando ya tenga seleccionado el nit entonces dar click en el botón transmitir.

|                                            | TOS DE AGEXPORT                                                                                                | Pagos |
|--------------------------------------------|----------------------------------------------------------------------------------------------------|-------|
| Nitas O                                    | and a second second second second second second second second second second second second second second second |       |
| N / Transassion                            | 110,02230                                                                                                    |       |
| ago de Servicios                           | 68                                                                                                    |       |
| Telefonie                                  | ACEXPORT                                                                                                    |       |
| Cologios                                   | CIVER MIN                                                                                                    |       |
| Energia Eléctrica                          | AND THE PARTY AND A DESIGN A PROPERTY OF                                                                       |       |
| Universidades                              | NTL ARTESAMAS AJGUCH-619968                                                                                    |       |
| Emportant emvirous                         | AGROVENTAS - 25501305                                                                                          |       |
| Internet                                   |                                                                                                    |       |
| Agua Potable                               |                                                                                                    |       |
| Fundaciones y<br>Asociaciones              | Represent in                                                                                                   |       |
| iglonian y<br>Organizacionen<br>Refigionen |                                                                                                    |       |
| Donaciones y Aportas                       |                                                                                                    |       |
| Colegios de<br>Profesionales               |                                                                                                    |       |
| Pages Declarageate                         |                                                                                                    |       |
|                                            |                                                                                                    |       |

13. Se le muestra un combo con varios servicios asociados al nit que en el paso anterior seleccionó. Seleccione un servicio y cuenta, ingrese el valor y descripción del pago.

| er<br>Kon 1991 zuwa 2002                     |                                                                                                    | Pagos |
|----------------------------------------------|----------------------------------------------------------------------------------------------------|-------|
| PAGO DE SERVICIO                             | S DE AGEXPORT                                                                                                   |       |
| (Transaccianes O                             |                                                                                                    |       |
| do de Servicion                              |                                                                                                    |       |
| Toletonia                                    | 62                                                                                                    |       |
| Colegias                                     | ACT YOORT                                                                                                    |       |
| Energia Eléctrica                            | AGEXPORT                                                                                                    |       |
| Universidades                                | SELECCIONA EL TIPO DE SERVICIO QUE DESEAS PAGAR                                                                 |       |
| Empreses Privadas                            |                                                                                                    |       |
| Instituciones                                | CE, AUTORIZACION EXPORITACIÓN + 0.60                                                                            |       |
| leternet.                                    |                                                                                                    |       |
| Agua Potable                                 | CUERTA: JULIO JOSUE REGALADO REYES - 3000076222 *                                                               |       |
| Fundaciones y                                | VALDIG 50.00                                                                                                    |       |
| Associationes                                | CONCEPTOR prueba                                                                                                |       |
| ngeenaan y<br>Organitzischenen<br>Religionam |                                                                                                    |       |
| Donaciones y Aportes                         |                                                                                                    |       |
| Colegias de                                  |                                                                                                    |       |
| Profesionales                                | Constanting of the second second second second second second second second second second second second second s |       |

14. Asegúrese que la información que ingresó es la correcta y que en efecto es el servicio de Agexport que desea pagar. Si la información está bien entonces presionar click en el botón transmitir y si no fuera así presione click en el botón cancelar para volver a ingresar los datos.

| ALADO REMES JULIO JODUE                  |                         |                   |                              | Pagos |
|------------------------------------------|-------------------------|-------------------|------------------------------|-------|
| touttes C                                | CONTRAMACIÓN PAGO DE SE | STATETOR WEEKPORT |                              |       |
| 221 / Transacciones                      |                         | CUENTA DE CARGO   | INCO JOSHE REGALADO REYES    |       |
| Cape de Sensicies                        |                         | No. DE CUENTA:    | 3033076232                   |       |
| Telefonia                                |                         | HONEDA            | QUETZALES                    |       |
| Cologios                                 |                         | SERVICIO          | DE. AUTORIZACION EXPORTACION |       |
| Energia Electrica                        |                         | 8(37)             | 619548-6                     |       |
| Universidades                            |                         | VALOR             | 50.00                        |       |
| Instituciones                            |                         | CONCEPTO-         | pratte                       |       |
| Internet                                 |                         |                   |                              |       |
| Ague Potable                             |                         |                   |                              |       |
| Fundaciones y<br>Asociaciones            |                         | 2                 |                              |       |
| lphnias y<br>Organizaciones<br>Puliriren |                         | 77804             | nite cancelar                |       |
| Donacionen y Amotes                      |                         |                   |                              |       |
|                                          |                         |                   |                              |       |
| Colegios de<br>Profesionales             |                         |                   |                              |       |

15. Si no ocurrió ningún problema durante la transacción entonces podrá imprimir si desea su boleta de pago, nótese que el No. de comprobante es el número que generó Agexport como identificador de su pago.

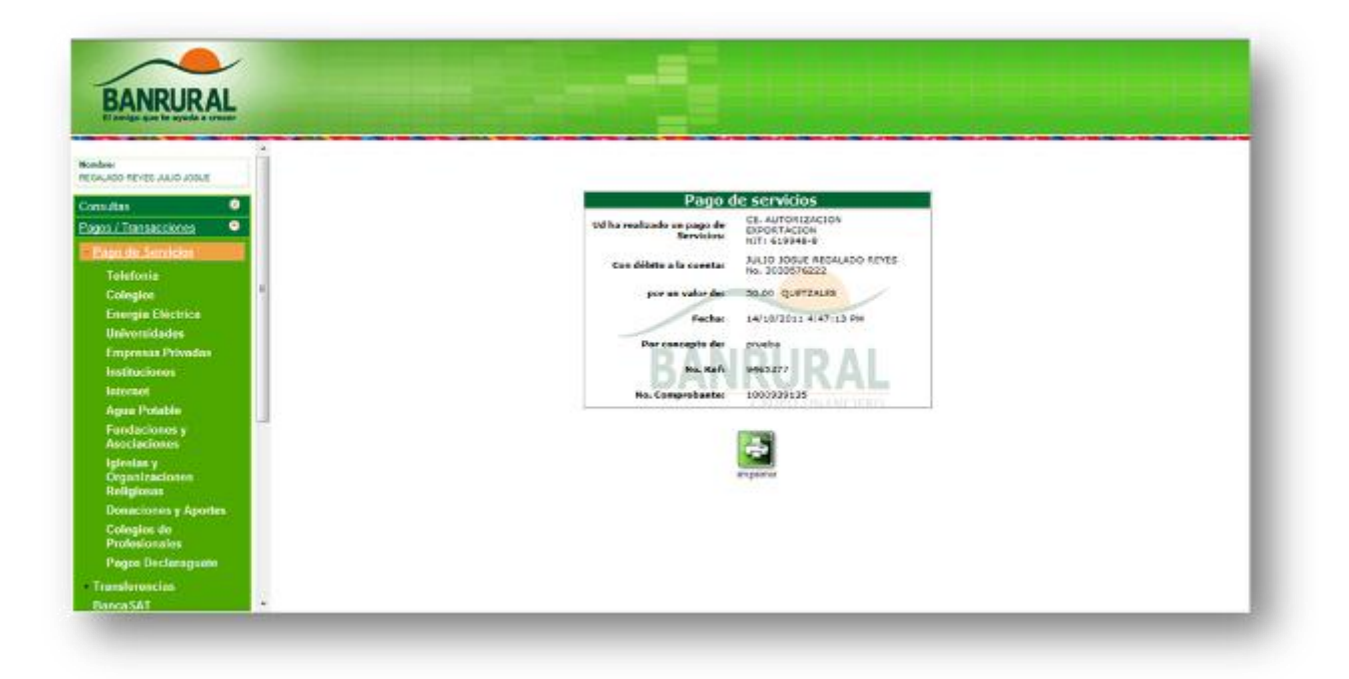